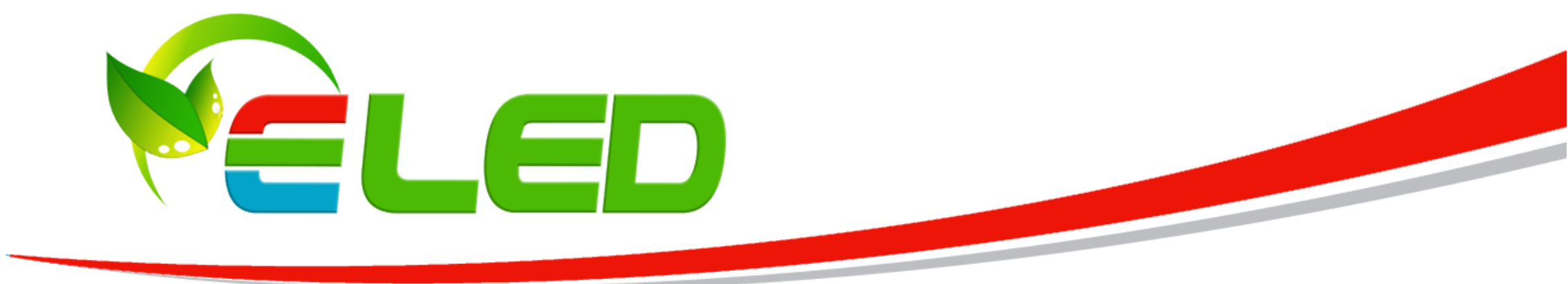

# Sterownik LED Wi-Fi (Android/iOS) 2.4GHz

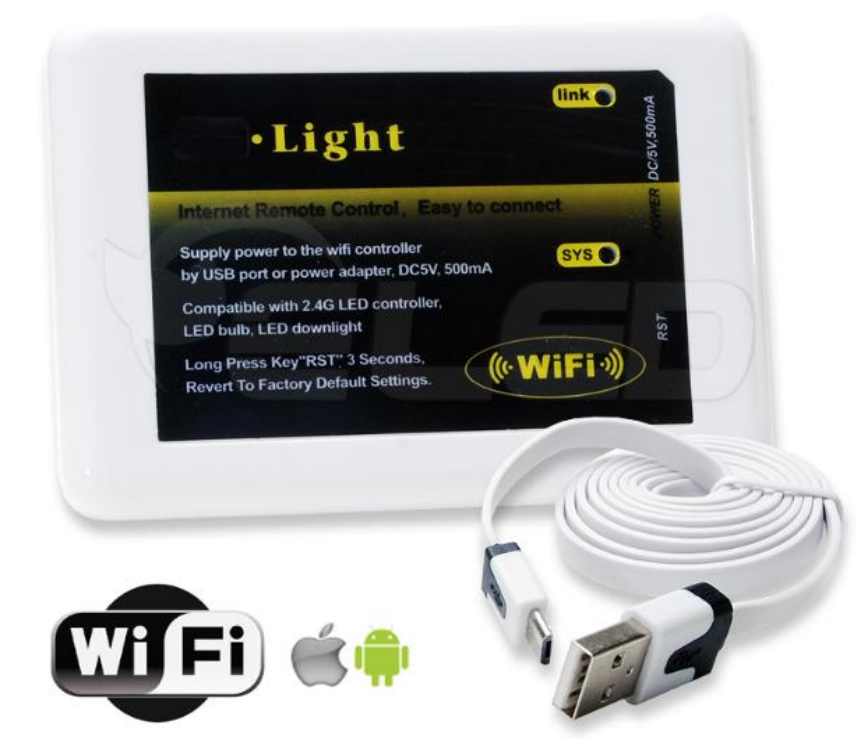

## Opis urządzenia

Zasilanie 5V 500mA \_\_\_\_ w zestawie przewód USB

### Sterownik LED Wi-Fi, umożliwiający sterowanie taśmami LED poprzez sieć bezprzewodową, dzięki podłączeniu go do standardowego kontrolera sterującego taśmami za pomocą sygnału radiowego. Jest kompatybilny ze wszystkimi urządzeniami wykorzystującymi do sterowania sygnał radiowy 2.4G w naszej ofercie.

Light

Remote Control, Easy to co

Dzięki zastosowaniu tego typu sterowników możemy regulować oświetlenie nie tylko za pomocą pilota, ale także telefonu komórkowego, czy tabletu z systemem Android lub iOS. Dzięki zastosowaniu technologii Wi-Fi mamy większe możliwości sterowania oświetleniem LED.

### Kompatybilny jest z sterownikami

Źródło zasilania: w zestawie przewód USB->mini USB

Sterownie: poprzez sieć WI-FI / radiowo 2.4GHz

Współpraca z systemami: Android oraz iOS

**Przeznaczenie: smartfony / tablety etc.** 

możliwa opcja zasilania z zasilacza 5V

DANE TECHNICZNE:

Pobór mocy statycznej: <1W

Zasilanie: 5V (500mA)

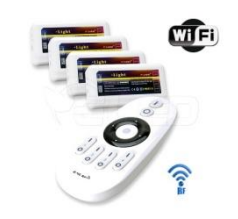

<u>Ściemniacz LED radiowy - 4 STREFOWY - 12-24V 2x6A (12A) 2.4 GHz (pilot + odbiorniki)</u>

Wife

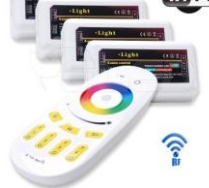

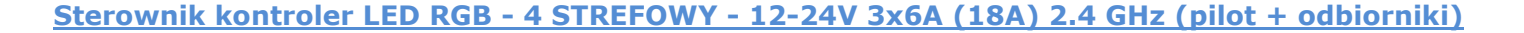

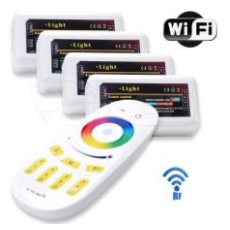

Sterownik kontroler LED RGBW / RGB+W - 4 STREFOWY - 12-24V 4x6A (24A) 2.4 GHz (pilot + odbiorniki)

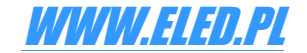

Dioda aktywnego

Dioda

zasilania

połącźenia

Przycisk RESET

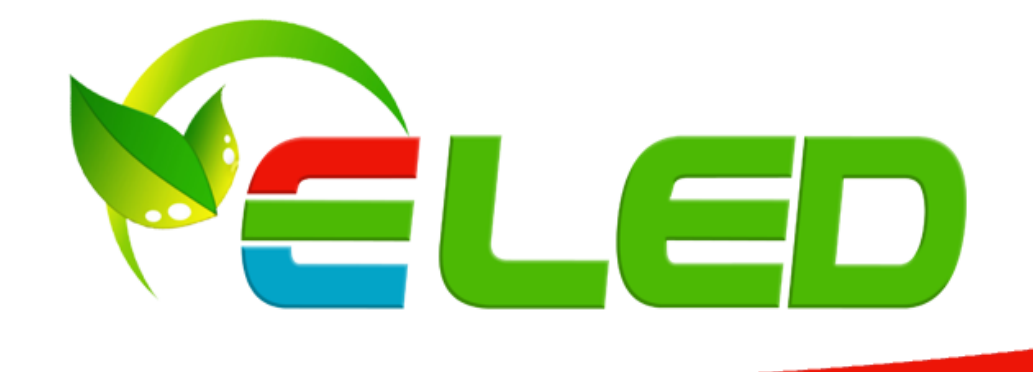

## KONFIGURACJA URZĄDZENIA

- 1. Przed przystąpieniem do konfiguracji modułu Wi-Fi należy zapoznać się dokładnie z instrukcją sterownika LED.
- 2. Pobierz i zainstaluj aplikacje MI-LIGHT na swoim tablecie lub telefonie.

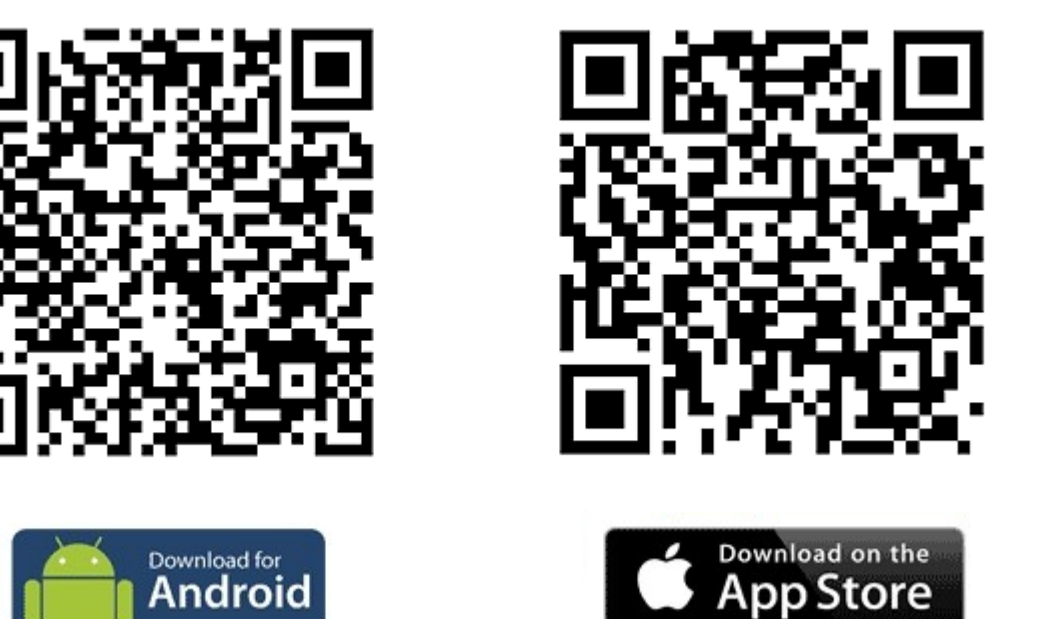

### Pobierz oprogramowanie

- 3. Podłącz zasilanie 5V do kontrolera Wi-Fi.
- 4. Odczekaj ok. 5 s po czym przywróć fabryczne ustawienia za pomocą przycisku RESET. Przycisk RESET należy przytrzymać przez około 10 s dopóki dioda LINK oraz SYS nie zaczną szybko mrugać.
- 5. W kolejnym kroku należy w ustawieniach sieci Wi-Fi telefonu / tabletu wybrać i połączyć się z siecią o nazwie "mi-light". Sieć nie jest zabezpieczona więc nie wymaga uwierzytelnienia. Dioda na sterowniku WI-FI po poprawnym podłączeniu będzie migała szybko.

| 🛜 WLAN mili       | ht               | ON O             |  |
|-------------------|------------------|------------------|--|
| Notifications     | Choose a Network | Choose a Network |  |
| Location Services | anecom           | 2 🗢 🕑            |  |
| -                 | 1                | ~ ^              |  |

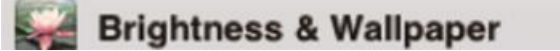

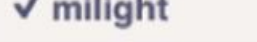

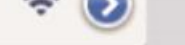

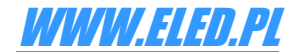

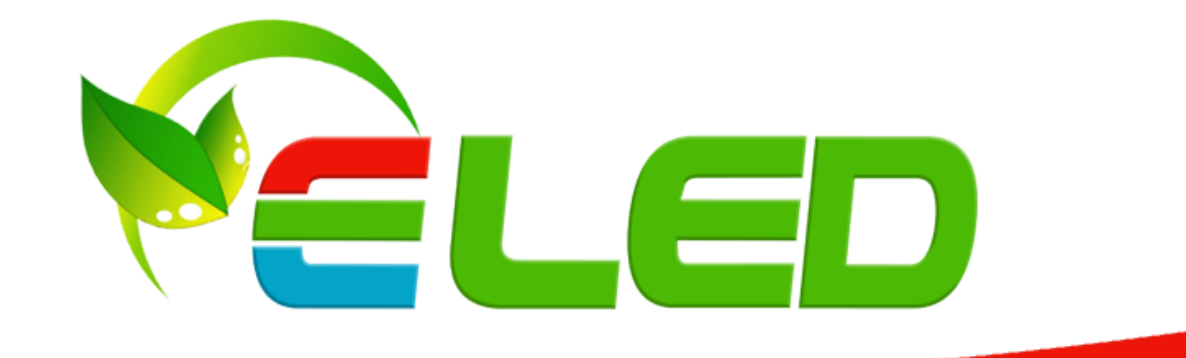

6. Otwórz aplikację MI-LIGHT - na liście urządzeń pojawi się moduł Wi-Fi o nazwie "milight" oraz o danym adresie MAC.

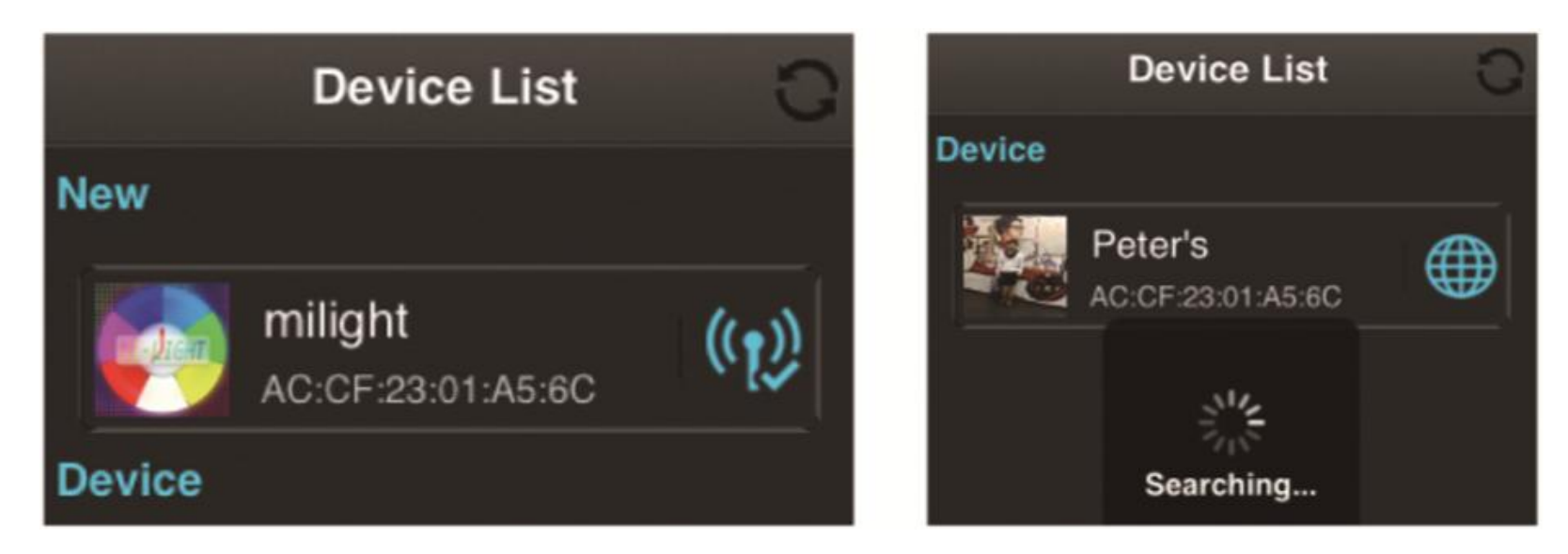

7. Wybierz urządzenie "milight" i przejedź do trzeciej zakładki na dole ekranu "KONFIGURACJA" oraz "KONFIGURACJA POŁĄCZENIA"

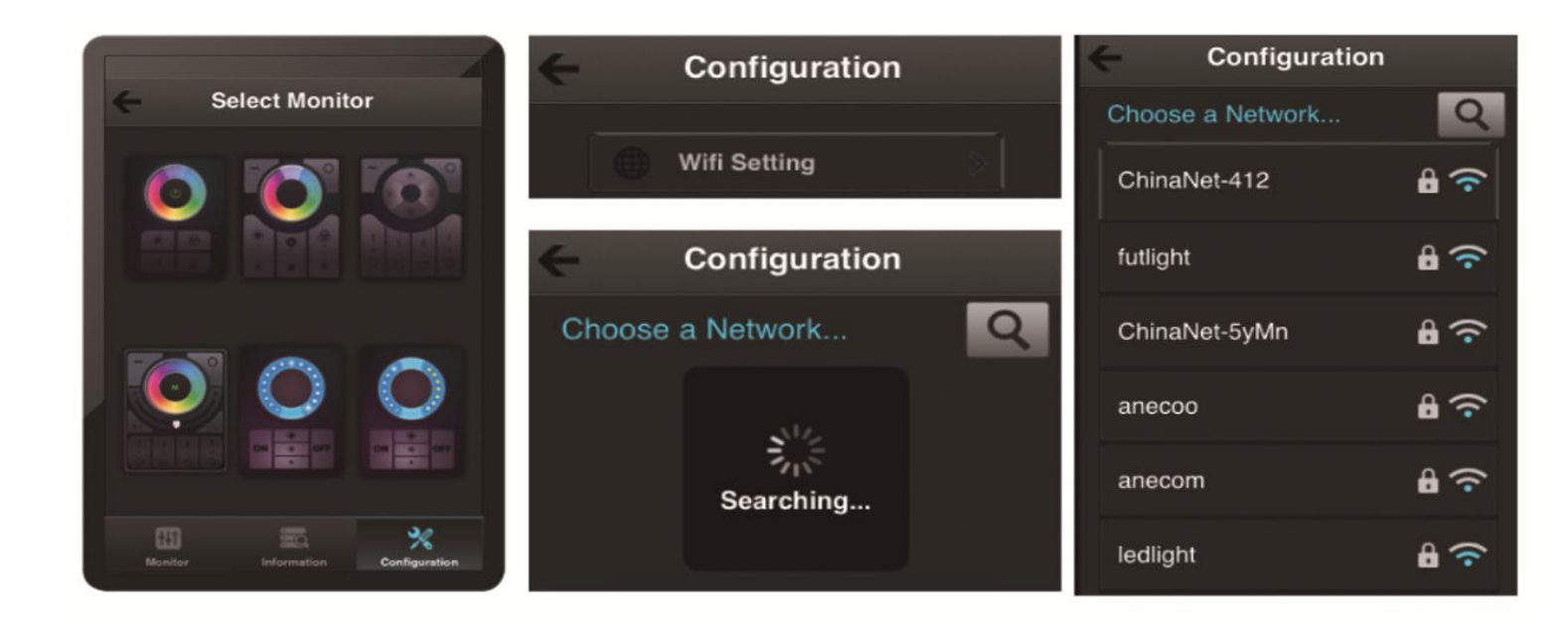

8. Wybierz twoją sieć Wi-Fi przez którą od tej pory kontroler Wi-Fi będzie się komunikował z telefonem czy też tabletem. Na liście pojawią się wszystkie dostępne w zasięgu sieci wi-fi. Jeśli wybrana sieć posiada hasło zabezpieczające należy go wprowadzić w kolejnym oknie które zostanie wyświetlone. Po wprowadzeniu hasła zabezpieczającego zaakceptuj je przyciskiem OK.

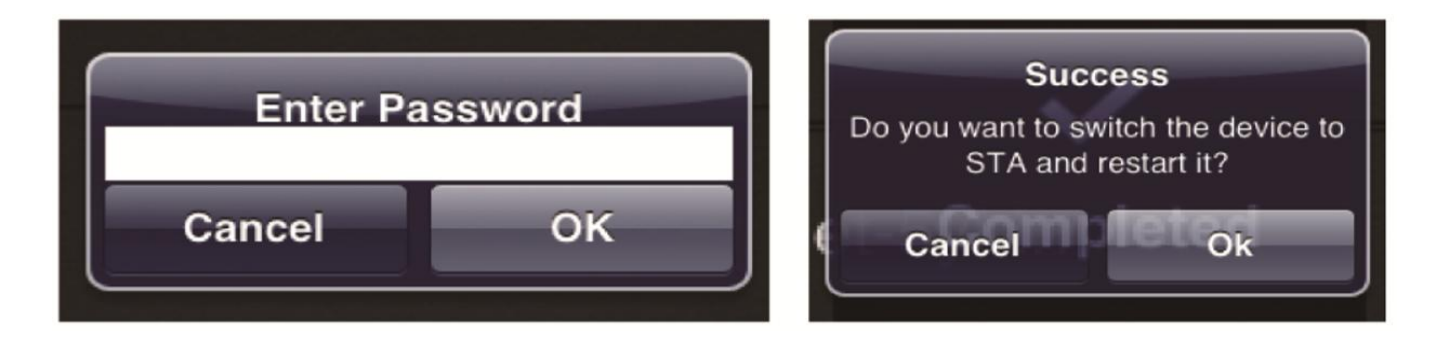

9. Wróć do listy wyboru urządzenia i odczekaj kilka sekund dopóki aplikacja nie odświeży danych dotyczących nowego połączenia.

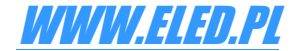

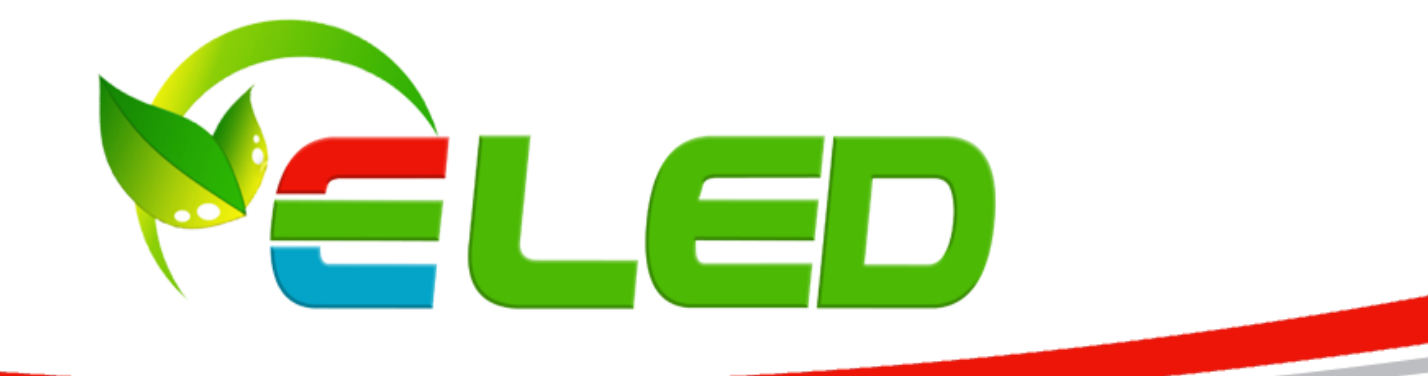

10. Następnym krokiem będzie zaprogramowanie aplikacji do sterowania odbiornikiem. W zależności od zakupionego zestawu aplikacja posiada kilka różnych interfejsów do sterowania. W instrukcji zostały opisane dwa interfejsy do sterownia odbiornikami RGB, RGBW oraz odbiornikami ściemniacza.

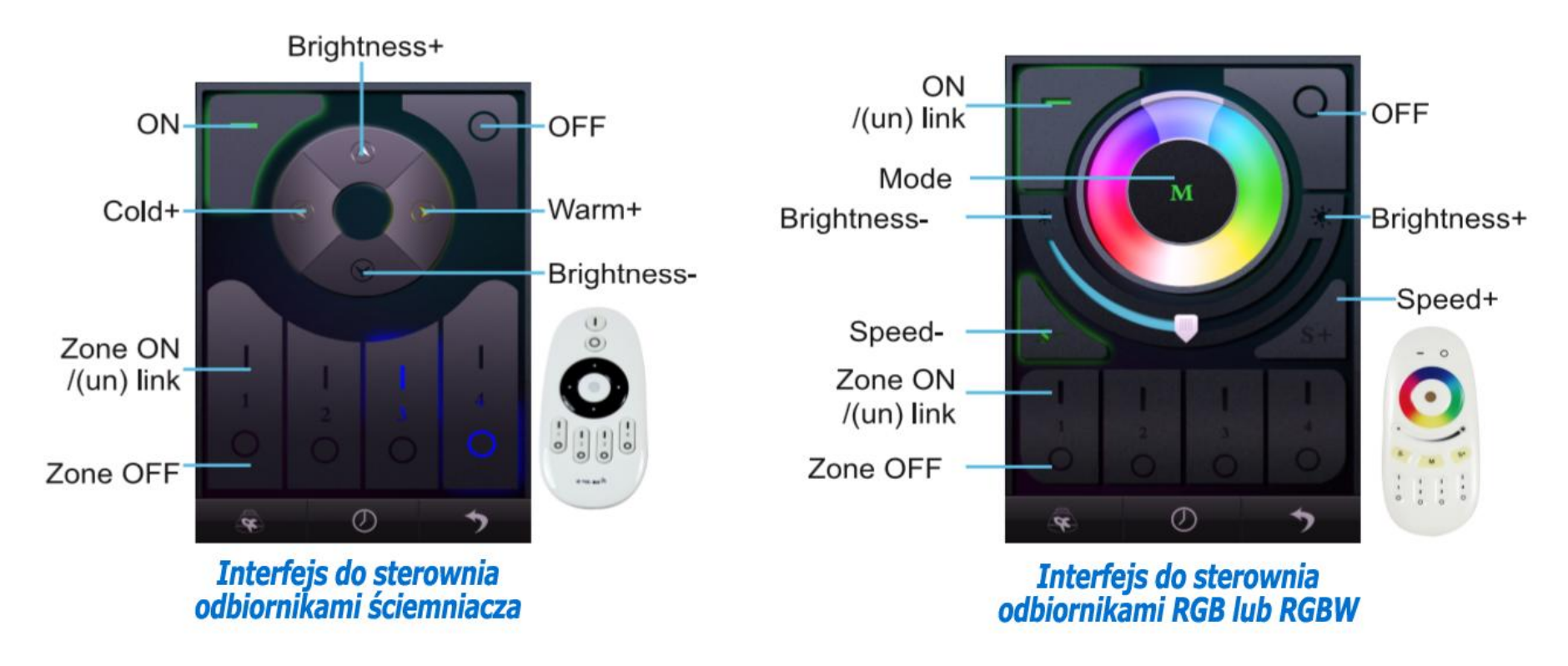

11. Wybierz interfejs który jest kompatybilny z zakupionym Twoim zestawem.

### Programowanie moduł WiFi <-> Odbiornik Ściemniacza, RGB lub RGBW

Aby zaprogramować daną strefę z naszego telefonu do odbiornika należy (przykład dla strefy nr.1):

- 1. Wyłącz zasilanie odbiornika który będzie programowany pod strefą nr.1
- 2. Odczekaj kilkanaście sekund.
- 3. Podłącz ponownie zasilanie odbiornika i w przeciągu 3 sekund naciśnij przycisk "I" strefy 1 na telefonie.
- 4. Po poprawnej nauce kodu podłączona taśma LED do odbiornika powinna przygasnąć 3 razy.
- 5. Z kolejnymi strefami należy postępować w identyczny sposób jak na powyższym przykładzie. Zmianie ulegnie wyłącznie numer programowanej strefy. Procedura uczenia kodu jest bardzo podobna do procedury programowania pilota do odbiornika.

### Usuwanie kodu z pamięci odbiornika

Aby usunąć zaprogramowaną strefę z telefonu należy wyłączyć zasilanie odbiornika, odczekać kilkanaście sekund po czym ponownie załączyć zasilanie odbiornika i w ciągu 3 sekund nacisnąć 5 razy przycisk "I" usuwanej strefy. Po poprawmy usunięciu kodu taśma LED podłączona do odbiornika przygaśnie 10x.

### Informacje dodatkowe:

W prezentowanych interfejsach istnieje także możliwość zmiany nazwy strefy "1,2 itd." Na własną nazwę (np. nazwę pomieszczania).

Po wykonanych poprawnie wszystkich powyższych procedurach oprogramowanie jest gotowe do pracy. Życzymy zadowolenia z zakupionego produktu.

Urządzenia nie należy instalować w miejscach narażonych na działanie silnych fal elektromagnetycznych, które mogą zakłócić działanie i w efekcie skrócić zasięg urządzenia.

Należy przestrzegać napięcia wejściowego sterownika. Podanie wyższego napięcia niż w parametrach może doprowadzić do zniszczenia urządzenia. Gwarancja obejmuje usterki niewynikające z winy użytkownika. Nie obejmuje ona uszkodzeń mechanicznych, nieprawidłowego doboru napięcia wejściowego, zalania wodą oraz uszkodzeń spowodowanych przepięciami elektrycznymi.

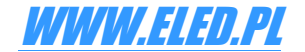